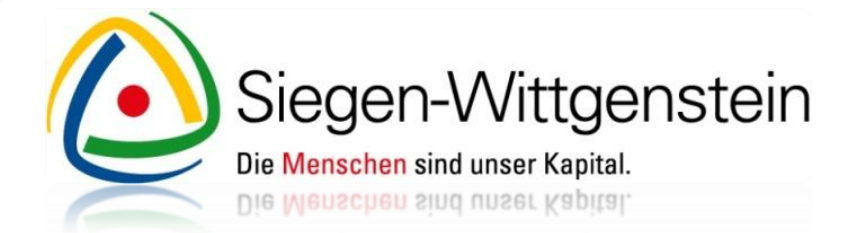

# Berufsfelderkundung in der Referenzkommune Siegen-Wittgenstein

Neues Übergangssystem "Kein Abschluss ohne Anschluss"

Willkommen auf unserem Online-Buchungsportal - Kurzanleitung für Unternehmen -

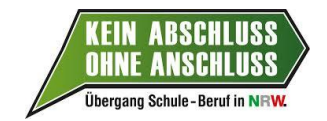

Mit finanzieller Unterstützung des Landes Nordrhein-Westfalen und des Europäischen Sozialfonds

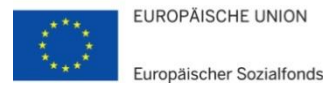

Ministerium für Arbeit, Integration und Soziales des Landes Nordrhein-Westfalen

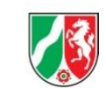

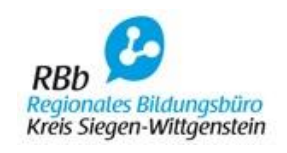

# Schritt 1:

Rufen Sie das Buchungsportal auf, indem Sie in die Adresszeile Ihres Browsers die folgende Adresse eingeben: <u>www.siegen-wittgenstein.de/berufsfelderkundung</u>

Nun können Sie sich direkt registrieren, indem Sie das Auswahlfeld "Registrieren als Unternehmen" auswählen.

| Online-Datenbank Berufsfelderkundung<br>Kreis Siegen-Wittgenstein                                 | Siegen-Wittgenstein<br>Die Menschen sind unser Kapitel.                                                                                                    |
|---------------------------------------------------------------------------------------------------|----------------------------------------------------------------------------------------------------|
| Bitte melden Sie sich an:  E-Mail-Adresse:  Passwort: Haban Sie Ihr Passwort vergessen?  Anmelden | Falls Sie noch nicht über Zugangsdaten zu dieser Plattform verfügen,<br>können Sie sich hier kostenlos registrieren:<br>Registrieren als Lehrkraft<br>Registrieren als Unternehmen                                        |
|                                                                                                   | Mit finanzieller Unterstützung des Landes Nordrhein-Westfalen und des Europäischen Sozialfonds EUROPÄISCHE UNION Europäischer Sozialfonds Ministerium für Arbeit, Integration und Soziales des Landes Nordrhein-Westfalen |
|                                                                                                   |                                                                                                    |

# Schritt 2:

Erfassen Sie zunächst Ihre Kontaktdaten in den Reitern "Ihr Unternehmen" sowie "Ansprechpartner". Die notwendigen Pflichtfelder sind mit einem Sternchen gekennzeichnet.

| ne-Datenbank Berufsfelderku<br>Siegen-Wittgenstein                              | Indung                                                                    |          | Siegen-Wittgenstein<br>Die Marschen sind unser Kapital. |
|---------------------------------------------------------------------------------|---------------------------------------------------------------------------|----------|---------------------------------------------------------|
| s Unternehmen registrieren                                                      |                                                                           |          |                                                         |
| elen Dank, dass Sie sich als Unternehn<br>Is Ausfüllen des Anmeldeformulars nim | nen für unsere Datenbank registrieren r<br>Imt nur 5 Minuten in Anspruch. | nöchten. |                                                         |
| 1. Ihr Unternehmen 2. uspr                                                      | conpartner 3. Zugangsdaten                                                |          |                                                         |
| Firma: *                                                                        | 0                                                                         |          |                                                         |
| pLZ: *                                                                          |                                                                           |          |                                                         |
| Website:                                                                        | 0                                                                         |          |                                                         |
|                                                                                 |                                                                           |          |                                                         |
| erforderliche Angaben                                                           |                                                                           |          |                                                         |

| Online-Datenbank Beruft<br>Kreis Siegen-Wittgenstein          | sfelderkundung                                                                                       | Siegen-Wittgenstei<br>Die Menschen sind unser Kapital |
|---------------------------------------------------------------|----------------------------------------------------------------------------------------------------|-------------------------------------------------------|
| Als Unternehmen regis                                         | trieren                                                                                              |                                                       |
| Vielen Dank, dass Sie sich al:<br>Das Ausfüllen des Anmeldefo | s Unternehmen für unsere Datenbank registrieren möchten.<br>rmulars nimmt nur 5 Minuten in Anspruch. |                                                       |
| 1. Ihr Unternehmen Anrede: *                                  | 2. Ansprechpartner 3. ogongodaten                                                                    |                                                       |
| Bitte wählen Sie al 💙<br>Vorname:                             |                                                                                                    |                                                       |
| Name: *                                                       |                                                                                                    |                                                       |
| Telefon: *                                                    |                                                                                                    |                                                       |
|                                                               |                                                                                                    |                                                       |
| * erforderliche Angaben<br>Registrieren                       |                                                                                                    |                                                       |

#### Schritt 3:

Um die Registrierung abzuschließen klicken Sie auf den dritten Reiter "**Zugangsdaten**". Geben Sie in die entsprechenden Felder eine gültige E-Mail-Adresse und ein persönliches Passwort ein. Beantworten Sie nun noch die Sicherheitsfrage. Um den Registrierungsvorgang abzuschließen, klicken Sie auf "**Registrieren**".

Sobald Sie das Auswahlfeld "**Registrieren**" angeklickt haben, erhalten Sie eine E-Mail mit Ihren Zugangsdaten und einem Bestätigungslink.

Um das Online-Buchungsportal nutzen zu können, müssen Sie den Bestätigungslink öffnen und Ihre angegebene E-Mail-Adresse bestätigen.

Melden Sie sich bitte mit Ihren Zugangsdaten in dem Buchungsportal <u>www.siegen-</u> <u>wittgenstein.de/berufsfelderkundung</u> an.

| Austulien des Anmeldet                                                       | ls Unternehmen für unsere<br>ormulars nimmt nur 5 Minut | Datenbank registrieren mö<br>en in Anspruch. | Schten.                                                                                                    |
|------------------------------------------------------------------------------|---------------------------------------------------------|----------------------------------------------|----------------------------------------------------------------------------------------------------|
| . Ihr Unternehmen                                                            | 2. Ansprechpartner                                      | 3. Zugangsdaten                              | -                                                                                                    |
| -Mail-Adresse: *                                                             |                                                         |                                              |                                                                                                    |
|                                                                              | 3                                                       |                                              | Wie geht es nun weiter?                                                                                                    |
| Passwort: *<br>Passwort erneut eine                                          | <b>?</b><br>geben: *                                    |                                              | <ol> <li>Nach erfolgreicher Registrierung erhalten Sie von uns eine E<br/>-Mail mit Ihren Zugangsdaten und einem Bestätigungslink,<br/>den Sie bitte anklicken.</li> </ol>                                                                                                    |
| Sicherheitsfrage: *<br>Im welche Thematik (<br>f <b>ipp:</b> Berufsfeld (s.e | geht es auf dieser Interr<br>).)                        | netseite?                                    | <ol> <li>Nachdem Ihre E-Mail-Adresse bestätigt wurde, erfolgt der<br/>wichtigste Schritt: Mit den erhaltenen Zugangsdaten<br/>melden Sie sich am Buchungssystem an, um Ihre Daten zur<br/>Berufsfelderkundung (Berufsfeldangebot, Anzahl Plätze,<br/>mögliche Zeiträume) zu vervollständigen. Dies ist einmalig<br/>erforderlich, um unsere Datenbank mit den verfügbaren<br/>Plätzen zu füllen.</li> </ol> |
|                                                                              |                                                         |                                              | <ol> <li>Sobald Ihre Daten vollständig in unserem System hinterlegt<br/>sind, können die Berufsfelderkundungsplätze von den<br/>teilnehmenden Schulen bzw. Lehrkräften angefragt<br/>werden:</li> </ol>                                                                                                    |
|                                                                              |                                                         |                                              | Zu ieder Anfrage erhalten Sie eine entsprechende E-Mail,                                                                                                    |
|                                                                              |                                                         |                                              | die einen Bestätigungs- und einen Ablehnen-Link enthält.<br>Zur Bearbeitung von Buchungsanfragen reicht das Anklicken                                                                                                    |

## Schritt 4:

Nach erfolgreicher Anmeldung werden Sie direkt auf eine Übersichtsseite weitergeleitet.

| reis Siegen-Wittgenstein                                          | elderkundung                                                                 |                                                              | Siegen-Wittgens<br>Die Menschen sind unser Kapital. |
|-------------------------------------------------------------------|------------------------------------------------------------------------------|--------------------------------------------------------------|-----------------------------------------------------|
| Ihr Unternehmen                                                   | Berufsfelderkundung                                                          | Buchungsanfragen                                             | Kreis Siegen-Wittgenstein, Herr                     |
| Einstieg / Übersicht                                              |                                                                              |                                                              |                                                     |
| Herzlich willkommen im Buchun<br>Die Buchungsplattform stellt Ihn | ngssystem für die Berufsfelderkundur<br>nen folgende Funktionen zur Verfügun | ng im Kreis Siegen-Wittgenstein.<br>g, bitte wählen Sie aus: |                                                     |
| Pflegen Ihrer Unternehmens-                                       | - und Kontaktdaten                                                           |                                                              |                                                     |
| <ul> <li>Eingabe möglicher Berufsfele</li> </ul>                  | der und möglicher Erkundungstage                                             |                                                              |                                                     |
| <ul> <li>Übersicht über alle bisher ein</li> </ul>                | ngegangenen Buchungsanfragen                                                 |                                                              |                                                     |
|                                                                   |                                                                              |                                                              |                                                     |

Klicken Sie auf den Reiter "Ihr Unternehmen".

Hier können Sie nun noch einmal Ihre erfassten Kontaktdaten überprüfen und gegebenenfalls Änderungen vornehmen. Weiterhin wurde durch die erstmalige Anmeldung ein neues Feld "**Kurzbeschreibung"** freigeschaltet. Nutzen Sie die Chance, Ihr Unternehmen mit einem Kurzporträt vorzustellen. Schildern Sie, warum Schülerinnen und Schüler gerade Ihren Betrieb im Rahmen der Berufsfelderkundung auswählen sollten; zeigen Sie Ihre Highlights!

Um vorgenommene Änderungen abschließend zu speichern, klicken Sie auf "**Aktualisieren**".

| Ihr Unternehmen            | Berufsfelderkundung | Buchungsanfragen                    | Kreis Siegen-Wittgenstein, Herr Kroll 🤜 |
|----------------------------|---------------------|-------------------------------------|-----------------------------------------|
| Kontaktdaten überarbeite   | n                   |                                     |                                         |
| Firma: *                   |                     | Anrede: *                           |                                         |
| Kreis Siegen-Wittgenstein  | 3                   | Herr 💌                              |                                         |
| Straße: *                  |                     | Vorname: *                          |                                         |
| Koblenzer Str. 73          |                     | Lukas                               |                                         |
| PLZ: *                     |                     | Name: *                             |                                         |
| 57072                      |                     | Kroll                               |                                         |
| Ort: *                     |                     | Funktion: *                         |                                         |
| Siegen                     |                     |                                     |                                         |
| Website:                   |                     | Telefon:                            |                                         |
| www.siegen-wittgenstein.de | ()                  | 0271333                             |                                         |
| Kurzbeschreibung:          |                     |                                     |                                         |
|                            |                     | Unternehmenslogo hochladen/ersetzer | n:                                      |
|                            |                     | Durchsuche                          | n                                       |
|                            |                     |                                     |                                         |
|                            |                     |                                     |                                         |
|                            |                     |                                     |                                         |
|                            |                     |                                     |                                         |
|                            | ~                   |                                     |                                         |
| 1000 Zeichen verbleibend   |                     |                                     |                                         |
|                            |                     |                                     |                                         |
| * erforderliche Angaben    |                     |                                     |                                         |
| 4                          |                     |                                     |                                         |
| Aktualisieren              |                     |                                     |                                         |
|                            | -                   |                                     |                                         |

## Schritt 5:

Im Reiter "**Berufsfelderkundung**" tragen Sie bitte die in Ihrem Unternehmen verfügbaren Berufsfelderkundungsplätze ein. Optional können Sie über "**Ihre Präferenzen**" einen Hinweistext angeben (z.B. nur Schülerinnen/Schüler aus dem unmittelbaren Einzugsgebiet).

Wichtig: Um Ihr Unternehmen auf dem Jobportal www.karriere-suedwestfalen.de zu veröffentlichen, müssen Sie ein Berufsfeld angeben.

<u>Achtung: Achten Sie auf die Präferenzen der Schulen.</u> Um einen gelungenen Matching-Prozess zu fördern werden wir die jährlichen Zeiten der Berufsfelderkundungstage vorab im Portal veröffentlichen.

| Ihr Unternehmen                | Berufsfelderkundung    | Buchungsa | anfragen   |        |      |       |     |     | Kreis Sie | agen-Wittgenstein, Herr Kroll |
|--------------------------------|------------------------|-----------|------------|--------|------|-------|-----|-----|-----------|-------------------------------|
| lhre Daten zur Berufsfeld      | lerkundung             |           |            |        |      |       |     |     |           |                               |
|                                | <b>_</b>               |           |            |        |      |       |     |     |           |                               |
| Mögliche Berufsfelder in Ihrem | Unternehmen: * 🕜       |           | Ihre Präfe | renzen | :    |       |     |     |           |                               |
| Bauwesen, Architektur, Ve      | ermessung              |           |            |        |      |       |     |     | ~         | •                             |
|                                |                        |           |            |        |      |       |     |     |           |                               |
| Tage pro Schuljahr: 1          | Max. Gruppengröße: 1 : | ÷         |            |        |      |       |     |     |           |                               |
|                                |                        |           |            |        |      |       |     |     |           |                               |
| Computer, Informatik, IT       |                        |           |            |        |      |       |     |     | ~         |                               |
| Dienstleistung                 |                        |           |            |        |      |       |     |     |           |                               |
| Elektro                        |                        |           | Kalender   | 3      |      |       |     |     |           |                               |
| Gesellschafts- und Geiste      | eswissenschaften       |           | 0          |        | Fehr | uar 2 | 014 |     | 0         |                               |
| Gesundheit                     |                        |           | _          | - •    | 1001 | -     | _   | _   | -         |                               |
| Kunst, Kultur, Gestaltung      |                        |           | Мо         | Di     | Мі   | Do    | Fr  | Sa  | So        |                               |
| Landwirtschaft, Natur, Um      | nwelt                  |           |            |        |      |       |     | 1   | 2         |                               |
| Medien                         |                        |           | 3          | 4      | 5    | 6     | 7   |     | 9         |                               |
| Metall- und Maschinenba        | u                      |           | 10         | 11     | 12   | 13    | 14  | 15  | 16        |                               |
| Naturwissenschaften und        | i Labor                |           | 1/         | 18     | 19   | 20    | 21  | -22 | 23        |                               |
| Produktion, Fertigung          |                        |           | 24         | 25     | 26   | 27    | 28  |     |           |                               |
| 🔲 Soziales, Pädagogik          |                        |           |            |        |      |       |     |     |           |                               |
| Technik, Technologiefeld       | er                     |           |            |        |      |       |     |     |           |                               |
| 🔲 Verkehr, Logistik, Transp    | ort                    |           |            |        |      |       |     |     |           |                               |
| Wirtschaft und Verwaltung      | 3                      |           |            |        |      |       |     |     |           |                               |
|                                | -                      |           |            |        |      |       |     |     |           |                               |
| Angaben speichern              |                        |           |            |        |      |       |     |     |           |                               |

#### Schritt 6:

Im dritten Reiter "**Buchungsanfragen**" können Sie alle bisherigen Buchungsanfragen einsehen und verwalten. Generell erhalten Sie aber auch bei jeder neuen Buchungsanfrage eine E-Mail, in der Sie die Anfrage direkt bestätigen oder ablehnen können – <u>ohne sich jedes Mal im Buchungsportal anmelden zu müssen.</u>

Der Status einer Buchungsanfrage wird im Ampelsystem angezeigt:

Grüner Kreis=Anfrage bestätigtGelber Kreis=Anfrage weder bestätigt noch abgelehntRoter Kreis=Anfrage abgelehnt

Bei einer fehlerhaften Bearbeitung einer Buchungsanfrage können Sie über das **Kreuzsymbol (blauer Kreis)** die vorgenommene Buchung stornieren. Die zuständige Lehrkraft wird per E-Mail über die Stornierung informiert.

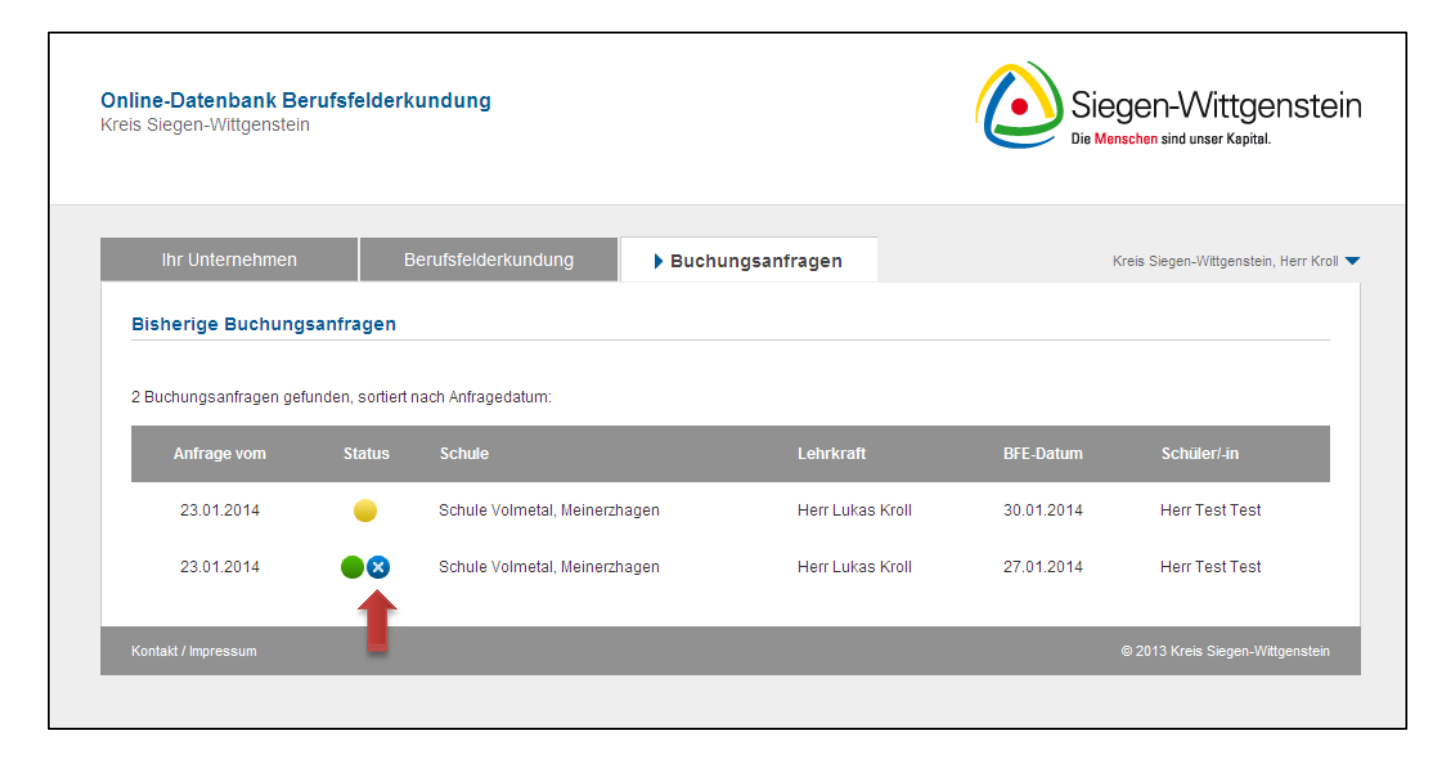

## Kontakt

Für Sie vor Ort:

Kreis Siegen-Wittgenstein Fachservice Schule und Bildung Kommunale Koordinierung Schule und Beruf Koblenzer Str. 73, 57072 Siegen Homepage: http://www.siegen-wittgenstein.de

| Lukas Kroll   | Telefon | 0271/ 333 1462                   |
|---------------|---------|----------------------------------|
|               | E-Mail  | I.kroll@siegen-wittgenstein.de   |
| Hanni Leepile | Telefon | 0271/ 333 1460                   |
|               | E-Mail  | h.leepile@siegen-wittgenstein.de |
| Svenja Stahl  | Telefon | 0271/ 333 1472                   |
|               | E-Mail  | s.stahl@siegen-wittgenstein.de   |

Siegen-Wittgenstein Die Menschen sind unser Kapital. Die Weuschen zug nuser Kapital.

Mit finanzieller Unterstützung des Landes Nordrhein-Westfalen und des Europäischen Sozialfonds

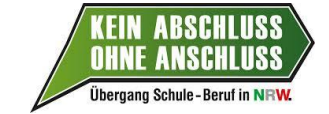

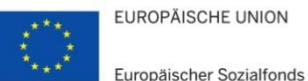

Ministerium für Arbeit, Integration und Soziales des Landes Nordrhein-Westfalen

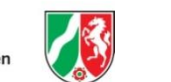

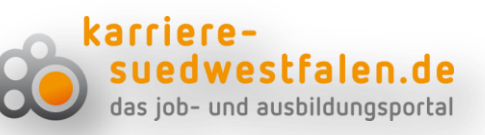